# **EVIDENCE SPORŮ**

Evidence sporů umožňuje třídit evidovat pohledávky, zahrnuté do žaloby, dohody, platebního rozkazu a podobně. Nemusí jít jen o spor soudní, ale také mimosoudní dohody. Zároveň umožňuje evidovat veškeré nutné informace o tomto sporu, včetně termínů, nákladů, penále a také definice struktury pohledávky. Výhodou evidence sporů je její variabilita. Uživatel si sám nastaví dle místních podmínek a potřeb všechny potřebné rozsahy hodnot / číselníky použité k evidenci ve sporech.

| Obsah                                                                                       |   |
|---------------------------------------------------------------------------------------------|---|
|                                                                                             |   |
| EVIDENCE SPORŮ                                                                              | 1 |
| 1 ČÍSELNÍKY                                                                                 | 2 |
| 1.1 Číselníky pro spory                                                                     | 2 |
| Druhy sporů                                                                                 |   |
| • Spor vyřizuje                                                                             | 2 |
| • Záznamy pro spory                                                                         | 2 |
| Typy náhrad                                                                                 | 2 |
| 1.2 Číselníky předpisů                                                                      |   |
| Typy předpisů                                                                               | 3 |
| Kategorie pohledávek                                                                        | 3 |
| 2 SPORY UŽIVATELE                                                                           |   |
| 2.1 ZALOŽENÍ NOVÉHO SPORU A OPRAVY VE SPORU                                                 | 3 |
| 2.1.1 Základní údaje o sporu                                                                |   |
| 2.1.2 Popis tlačítek pro úpravy položek ke sporu                                            |   |
| • Tlačítko 1 – Nový                                                                         | 4 |
| Tlačítko 2 - Smazat                                                                         | 4 |
| • Tlačítko 3 – Další funkce                                                                 | 4 |
| 2.1.3 Předpisy ke sporu                                                                     |   |
| Vložení nových předpisů                                                                     | 4 |
| Odstranění předpisu ze sporu                                                                | 4 |
| 2.1.4 Kategorie                                                                             |   |
| 2.1.5 Náklady ke sporu                                                                      |   |
| Vložení nového nákladu                                                                      | 5 |
| Oprava nákladu                                                                              | 5 |
| • Smazání nákladu                                                                           | 5 |
| • Vytvoření předpisů užívatele z nákladu                                                    |   |
| 2.1.0 Splatkovy kalendar                                                                    |   |
| Vlozeni nove splatky                                                                        |   |
| Oprava splatky     Smozóní splátky                                                          | 0 |
| <ul> <li>Silidzalil splatky</li> <li>Automatické vytvoření splátkového kalendáře</li> </ul> |   |
| 217 Termíny ke snoru                                                                        |   |
| 2.2.1.7 Perminy ke spor u                                                                   | 7 |
| 2.3 SESTAVY                                                                                 |   |
| 2                                                                                           |   |
| 5 ZUBKAZENI SPUKU V PKEDPISECH UZIVATELE                                                    |   |
| 4 VYBER SPORU                                                                               | 7 |
| 4.1 NABÍDKA AKCE                                                                            |   |
| 4.1.1 Hromadné uzavření sporů                                                               |   |
| 4.2 NABÍDKA SESTAVY                                                                         |   |

## 1 Číselníky

Číselníky, využívané ve sporech, najdete v nabídce Číselníky, a to v podnabídkách <u>Číselníky</u> pro spory a <u>číselníky předpisů</u>.

Přehled číselníků a jejich zařazení do skupin:

- 1. Číselníky pro spory
  - Druhy sporů
  - Spor vyřizuje
  - Záznamy pro spory
  - Typy náhrad
- 2. Číselníky předpisu mají využití i pro ostatní evidence
  - Typy předpisu
  - Kategorie pohledávek

# 1.1 <u>Číselníky pro spory</u>

#### • Druhy sporů

např. zaplacení dluhu, výpověď z nájmu, platební rozkaz, žaloba na vyklizení.... Číselník je předdefinován, lze ho doplnit nebo upravit.

| Druhy sporu     |                 |
|-----------------|-----------------|
| Seznam          | Detail          |
| Druh sporu      | ZDI             |
| Název dr. sporu | Zaplacení dluhu |
| Konto           | ZAK 🗸           |
| Převádět na kon | 0 🗸             |
| Soudní spor     |                 |

**Konto** – není povinný údaj. Pokud uvedete konto, na toto konto mohou být převedeny předpisy zahrnutého sporu (vždy ale pouze po odsouhlasení uživatelem). Výhodou převodů na konto je označení předpisu okamžitý přehled o tom, že je předpis ve sporu a také možnost lepší použití ve filtrech ve výběrech předpisů apod.

**Převádět na konto** – automatický převod předpisů na konto, v současné době se nevyužívá (při zahrnutí předpisu do sporu je vždy dotaz, zda převést předpisy na konto)

Soudní spor - rozlišení, zda se jedná o spor soudní nebo

mimosoudní pro potřeby další evidence.

#### • Spor vyřizuje

číselník právních zástupců – tak jako u ostatních číselníků je zde možnost výběru/ filtrace sporů jen pro zvoleného zástupce apod....

### • Záznamy pro spory

číselník druhů termínů pro spory (např. souhlas se žalobou, předání podkladů, nabytí právní moci.... Číselník je předdefinován a lze ho upravovat. Slouží k zaznamenání termínů u konkrétního sporu.

#### • Typy náhrad

Např. bez náhrady, přístřeší, náhradní ubytování. Číselník je předdefinován, lze ho doplnit.

Všechny uvedené číselníky je možné libovolně upravovat.

# 1.2 Číselníky předpisů

Pro potřeby evidence sporů je možné upravit číselníky typy předpisů a kategorie pohledávek.

| 😰 Typy přepisů .           |                  |
|----------------------------|------------------|
| Seznam                     | Detail           |
| Typ předpisu<br>Název typu | KO<br>kolky      |
| Kateg. pohledávky          | Náklady řízení 🗸 |
|                            |                  |

### • Typy předpisů

Číselník je určený prioritně k rozdělení předpisů uživatele (např. předpis, doúčtování, vyúčtování, penále,...). Pro potřeby sporů je možné jej rozšířit o libovolný další typ (kolky, právní náklady,...), především se jedná o typy nákladů, které mohou ve sporech nastat, a pro které je potřeba vytvořit příslušný předpis uživatele. Číselník je předdefinovaný a lze jej opravovat.

### • Kategorie pohledávek

Číselník nadřazený typu předpisu. U každého typu předpisu je třeba určit, do jaké kategorie pohledávek se daný typ předpisu zahrne (viz. obrázek). Podle kategorií a typů předpisu lze pak vytvářet souhrny jak v předpisech uživatele, tak v evidenci sporů. V číselníku jsou předdefinovány následující kategorie:

- Nájem (může zahrnovat např. typy: předpis, doúčtování, vyúčtování,...)
- **Penále** (může zahrnovat např. typy: penále,...)
- Náklady řízení (může zahrnovat např. typy: kolky, náklady právní,...)
- Soudní náklady apod..

Oba uvedené číselníky je možné libovolně upravovat.

Podle nastavení požadované struktury kategorií a typů předpisů je pak dispozici rychlý přehled přímo u každého sporu uživatele (záložka "kategorie") a také celkové součty dle tohoto nastavení v předpisech uživatele (záložka "info").

# 2 Spory uživatele

| 😰 Nájemníci, vlastníci, družstevníci VŠICHNI |         |                  |     |              |      |   |      |  |  |
|----------------------------------------------|---------|------------------|-----|--------------|------|---|------|--|--|
| Seznam                                       | Detail  | Spory • Místnost | •   | Osoby - KP - |      |   |      |  |  |
| Náz.ob.                                      |         | Místnosti        | pri | Ob.č         | Č.p. | В | ιČ.β |  |  |
| Přebuz                                       | ulice76 | KP               | 97  | 6            | 4197 |   |      |  |  |
| Přebuz                                       | ulice76 | Slevy            | 97  | 6            | 4197 |   |      |  |  |
| Přebuz                                       | ulice76 | Dokum.           | 97  | 6            | 4197 |   |      |  |  |
| Přebuz                                       | ulice76 | Záznamy          | 97  | 6            | 4197 |   |      |  |  |
| Přebuz                                       | ulice76 | Měřidla          | 18  | 6            | 4198 |   |      |  |  |
| Přebuz                                       | ulice76 | Odečty           | 18  | 6            | 4198 |   |      |  |  |
| Přebuz                                       | ulice76 | JU               | 18  | 6            | 4198 |   |      |  |  |
| Přebuz                                       | ulice76 | Spory            | 8   | 6            | 4198 |   |      |  |  |
| Přebuz                                       | ulice69 | Osoby            | 0   | - 7          | 1    |   |      |  |  |

V okně **Seznam uživatelů prostor** (tlačítko ) nastavte příkazové tlačítko na volbu **Spory**. Po klepnutí na tlačítko se otevře se okno se spory vybraného uživatele. Okno je shodné s oknem ve <u>Výběru sporů</u> (viz. předchozí kapitola), jen s tím rozdílem, že obsahuje pouze spory vybraného uživatele.

V okně **Spory uživatele** lze také zadat nový spor, provádět opravy a mazání sporů (toto nelze v okně **Výběr sporů**)

# 2.1 Založení nového sporu a opravy ve sporu

### 2.1.1 Základní údaje o sporu

Druh sporu – dle číselníku druhů sporu
Vyřizuje – dle číselníku právních zástupců
Náhrada – dle číselníku náhrad
Celkem – nevyplňuje se, spočítá se z předpisů zahrnutých do sporu
Variabilní symbol – předdefinuje se dle VS uživatele, lze přepsat

Hlavičku sporu lze uložit samostatně. *WinDomy* © – *Evidence sporů* 

### 2.1.2 Popis tlačítek pro úpravy položek ke sporu

tlačítka pro úpravu položek ke sporu

| Spory : uzivatel 5938 1- 142 | - 2                 |                           |  |
|------------------------------|---------------------|---------------------------|--|
| Seznam Detail <u>NOVÝ</u>    | Předepsat náklady   | Nový náklad Smazat náklad |  |
| Druh sporu                   | Zabájení 18.04.2008 | Celkem                    |  |
|                              | tlačítko 3 tlač     | čítko 1 tlačítko 2        |  |

### • Tlačítko 1 – Nový ...

je zobrazeno v režimu vstupu nebo oprav ve sporu, po jeho stisku vložíte ve vybrané záložce novou položku (př. záložka Předpisy – nový předpis, Termíny – nový termín,...)

### • Tlačítko 2 - Smazat ...

je zobrazeno v režimu vstupu nebo oprav ve sporu, po jeho stisku odstraníte ve vybrané záložce položku, na které je umístěn kurzor (př. záložka Předpisy – smaže vybraný předpis, Termíny – smaže vybraný termín,...)

### • Tlačítko 3 – Další funkce

je zobrazeno v režimu vstupu nebo oprav ve sporu, obsahuje další akci pro danou záložku (př. záložka Náklady – umožní předepsat náklady, záložka Splátkový kalendář – vytvoří automaticky splátkový kalendář)

### 2.1.3 Předpisy ke sporu

| Kategorie | Nák   | lady ke sp | oru Před     | lpisy ke spo | ru Sp      | látkový kalendář | Termíny k | e sporu |
|-----------|-------|------------|--------------|--------------|------------|------------------|-----------|---------|
| Předpis   | Měsíc | Rok        | Typ předpisu | Založeno     | Splatnost  | Züstatek dluhu   | Poznámka  | ^       |
| 161182    | 1     | 2007       | PR           | 846,00       | 31.01.2007 | 846,00           |           |         |
| 166453    | 2     | 2007       | PR           | 846,00       | 28.02.2007 | 846,00           |           |         |
| 171696    | 3     | 2007       | PR           | 846,00       | 31.03.2007 | 846,00           |           |         |

### • Vložení nových předpisů

V režimu Vstupu nebo Oprav ve sporu stiskněte tlačítko <u>Nový předpis</u> v záložce **Předpisy ke sporu**. Otevře se okno s nezaplacenými předpisy vybraného uživatele, které ještě nejsou v žádném sporu:

|                                        |       | _     |     |         |             |     |          |                      |                          |  |
|----------------------------------------|-------|-------|-----|---------|-------------|-----|----------|----------------------|--------------------------|--|
| 🔊 Výbě                                 | r pře | dpisů |     |         |             |     |          |                      |                          |  |
| Předpis                                | Měs.  | Rok   | TYP | Celkern | Uživatel    | Byt | Poznámka | Vyber                | Konto                    |  |
| 161182                                 | 1     | 2007  | PR  | 846,00  | uzivatel 59 | 2   |          | <b>v</b>             | ZAK                      |  |
| 166453                                 | 2     | 2007  | PR  | 846,00  | uzivatel 59 | 2   |          | <b>~</b>             | ZAK                      |  |
| 171696                                 | 3     | 2007  | PR  | 846,00  | uzivatel 59 | 2   |          | <b>~</b>             | ZAK                      |  |
|                                        |       |       |     |         |             |     |          |                      |                          |  |
|                                        |       |       |     |         |             |     |          |                      |                          |  |
|                                        |       |       |     |         |             |     |          |                      |                          |  |
|                                        |       |       |     |         |             |     |          |                      |                          |  |
|                                        |       |       |     |         |             |     |          |                      |                          |  |
|                                        |       |       |     |         |             |     |          |                      |                          |  |
|                                        |       |       |     |         |             |     |          |                      |                          |  |
|                                        |       |       |     |         |             |     |          |                      |                          |  |
| Červeně označené předpisy se OK Storno |       |       |     |         |             |     | Zobraz   | ,<br>it předpisy v j | Zruš výběr<br>iném sporu |  |

Pokud chcete zobrazit (nebo vybrat) předpisy, které se již nacházejí v jiném sporu, stiskněte tlačítko **Zobrazit předpisy v jiném sporu**. Ve sloupci **Vyber** označte předpisy, které chcete zahrnout do sporu. Po potvrzení stiskem tlačítka **OK** se předpisy zařadí do sporu a přepočítá se celková částka ve sporu. Do sporu se převede dosud nezaplacená částka z předpisu.

Pokud je u vybraného sporu uvedeno konto (viz.

Číselník <u>Druhy sporů</u>, na které se mají předpisy převést, budou (po odsouhlasení uživatelem) převedeny. Pokud není konto uvedeno, předpisy budou automaticky označeny variabilním symbolem z hlavičky sporu.

### • Odstranění předpisu ze sporu

Stiskněte tlačítko <u>Smazat předpis</u> v záložce **Předpisy ke sporu** v režimu Vstupu nebo Oprav ve sporu.

Při vložení nového předpisu do sporu nebo odstranění předpisu ze sporu se celková částka ve sporu vždy přepočítá.

### 2.1.4 Kategorie

| Kategorie     | Nákla | dy ke sporu | Předpis | sy k | e sporu        | Splátkov | ý kalendář | Termíny ke sporu |  |  |
|---------------|-------|-------------|---------|------|----------------|----------|------------|------------------|--|--|
| Typ předpisu  |       | Celkem      | Zbývá   | ^    | Kategorie      |          | Celkem     | Zbývá            |  |  |
| Náklady právi | ní    | 500,00      | 500,00  |      | Nájem          |          | 2538,00    | 2538,00          |  |  |
| Předpis       |       | 2538,00     | 2538,00 |      | Náklady řízení |          | 500,00     | 500,00           |  |  |
|               |       |             |         |      |                |          |            |                  |  |  |
|               |       |             |         |      |                |          |            |                  |  |  |
|               |       |             |         |      |                |          |            |                  |  |  |

Je určeno pro rychlý přehled struktury pohledávek. Zobrazí souhrn částek ve sporu dle typů předpisu a kategorií.

Typ předpisu – dle číselníku <u>Typy předpisů</u> (Číselníky/Číselníky předpisu) Kategorie - dle číselníku <u>Kategorie pohledávek</u> (Číselníky/Číselníky předpisu)

Kategorie pohledávek je vždy nadřazená typu předpisu. Příklad:

Kategorie Nájem může zahrnovat např. typy: předpis, doúčtování, vyúčtování,... Kategorie Penále může zahrnovat např. typy: penále,...

Kategorie Náklady řízení může zahrnovat např. typy: kolky, náklady právní,...

V záložce Kategorie nelze provádět opravy. Pokud chcete opravit typ předpisu, proveďte tak v nabídce **Předpisy uživatele**.

### 2.1.5 Náklady ke sporu

| Kategorie | Náklady ke sporu | Předp  | isy ke sporu | Splátkový kalendář |        | Termíny ke sporu |           |
|-----------|------------------|--------|--------------|--------------------|--------|------------------|-----------|
| Typ pol.  | Typ předpisu     | Celkem | Datum        | Poznámka           | Kč     | Daň tř.          | Předpis 🔥 |
| Náklady   | Náklady právní   | 500,00 | 18.04.2008   |                    | 500,00 |                  | 0         |
|           |                  |        |              |                    |        |                  |           |

V této záložce můžete evidovat náklady ke sporu a z nákladů vytvořit předpis uživatele.

### • Vložení nového nákladu

Stiskněte tlačítko <u>Nový náklad</u> v záložce **Náklady ke sporu** v režimu Vstupu nebo Oprav ve sporu. **Typ nákladu** – vyberte typ nákladu dle číselníku položek předpisu (Číselníky/Číselníky předpisů) **Typ předpisu** – vyberte typ předpisu dle číselníku typů předpisu (Číselníky/Číselníky předpisů)

#### • Oprava nákladu

Opravy lze provádět v režimu Vstupu nebo Oprav ve sporu.

### • Smazání nákladu

Stiskněte tlačítko <u>Smazat náklad</u> v záložce Náklady ke sporu v režimu Vstupu nebo Oprav ve sporu.

### • Vytvoření předpisů uživatele z nákladu

Stiskněte tlačítko <u>Předepsat náklady</u> v záložce Náklady ke sporu v režimu Vstupu nebo Oprav ve sporu. Zadejte požadovaná data pro vzniklé předpisy:

Vytvoří se předpisy uživatele pro náklady, na které dosud předpis vytvořen nebyl. Pro každý typ předpisu z nákladů se vytvoří samostatný předpis s příslušnými položkami. Předpisy se automaticky zahrnou do **předpisů ke sporu** a navýší se celková částka ve sporu.

### 2.1.6 Splátkový kalendář

| Kategorie  | Náklady ke sp | ru Předpisy ke sporu |      | Splátkový kalendář | Termíny ke sporu |
|------------|---------------|----------------------|------|--------------------|------------------|
| Datum      | Částka        | Měsíc                | Rok  |                    | <u>^</u>         |
| 18.04.2008 | 380,00        | 4                    | 2008 |                    |                  |
| 18.05.2008 | 380,00        | 5                    | 2008 |                    |                  |
| 18.06.2008 | 380,00        | 6                    | 2008 |                    |                  |
| 18.07.2008 | 380,00        | 7                    | 2008 |                    |                  |
| 18.08.2008 | 380,00        | 8                    | 2008 |                    |                  |
| 18.09.2008 | 380,00        | 9                    | 2008 |                    | ~                |

V této záložce můžete vytvořit platební kalendář na částku ve sporu. Platební kalendář lze vytisknout v nabídce Sestavy.

#### Platební kalendář ke sporu č.j.

VS: 777002

| uzivatel 5938 5938<br>Přebuz, ulice72 2 |         |               |                  | č.prostoru | 2 |
|-----------------------------------------|---------|---------------|------------------|------------|---|
| Splatnost                               | Částka  | Účetní období | Datum splatnosti |            |   |
| 18.04.2008                              | 380,00  | 4/2008        | 18.04.2008       |            |   |
| 18.05.2008                              | 380,00  | 5/2008        | 18.05.2008       |            |   |
| 18.06.2008                              | 380,00  | 6/2008        | 18.06.2008       |            |   |
| 18.07.2008                              | 380,00  | 7/2008        | 18.07.2008       |            |   |
| 18.08.2008                              | 380,00  | 8/2008        | 18.08.2008       |            |   |
| 18.09.2008                              | 380,00  | 9/2008        | 18.09.2008       |            |   |
| 18.11.2008                              | 378,00  | 11/2008       | 18.11.2008       |            |   |
| Celkem                                  | 2658,00 |               |                  |            |   |

ukázka tisku Platebního kalendáře

| Vytvoření předpisu    |                |
|-----------------------|----------------|
| Datum splatnosti      | 18.04.2008     |
| Účetni období - Měsíc | 4 🗘            |
| Účetni období - Rok   | 2008 🤤         |
|                       |                |
| <u>o</u> k            | <u>S</u> torno |

### • Vložení nové splátky

Stiskněte tlačítko Nová splátka v záložce Splátkový kalendář v režimu Vstupu nebo Oprav ve sporu. Zadejte datum (resp. měsíc a rok) a velikost splátky.

### • Oprava splátky

Opravy lze provádět v režimu Vstupu nebo Oprav ve sporu

#### Smazání splátky

Stiskněte tlačítko Smazat splátku v záložce Splátkový kalendář v režimu Vstupu nebo Oprav ve sporu.

### Automatické vytvoření splátkového kalendáře

|   | Plate                    | bní kalendář       | •              |  |  |  |  |  |
|---|--------------------------|--------------------|----------------|--|--|--|--|--|
| Ì | Prvn                     | í datum splatnosti | 18.04.2008     |  |  |  |  |  |
| - | ۲                        | Počet splátek      | 1 🤤            |  |  |  |  |  |
| - | 0                        | Splátka            | 0,00           |  |  |  |  |  |
| - | Zbývá rozepsat (Kč) 0,00 |                    |                |  |  |  |  |  |
| 1 |                          | <u>o</u> k         | <u>S</u> torno |  |  |  |  |  |

Stiskněte tlačítko Vytvoř kalendář v záložce Splátkový kalendář v režimu Vstupu nebo Oprav ve sporu.

Po nastavení přepínače (počet splátek/splátka) zadejte počet splátek, nebo velikost splátky. Nastavte datum první splátky. Po potvrzení se dle zadaných údajů automaticky vytvoří splátkový kalendář.

Kalendář se vytvoří z částky, která ještě není rozepsána v platebním kalendáři a to bez ohledu na termíny a velikost již stanovených splátek. Splátkový cyklus je vždy 1 měsíc.

V sestavách u sporu uživatele je k dispozici mimo jiné sestava pro zobrazení "Plnění splátek" – která obrazí akt. stav platebního kalendáře s platbami.

### 2.1.7 Termíny ke sporu

| Kategorie Náklady ke s    |          | ly ke sporu | Předpisy ke sporu | Splátkový kalendář | Tei | rmíny ke sporu |  |
|---------------------------|----------|-------------|-------------------|--------------------|-----|----------------|--|
| Тур                       |          | Datum       | Po                |                    | 2   | ^              |  |
| předání podkladů 18.04.20 |          | 18.04.2008  |                   |                    |     |                |  |
| jednání před po           | dáním ža | 18.05.2008  | Judr. Homola      |                    |     |                |  |

Pro zadání nového termínu stiskněte tlačítko <u>Nový termín</u> v záložce **Termíny ke sporu** v režimu Vstupu nebo Oprav ve sporu.

2.2

Typ termínu vyberte z číselníku Záznamy pro spory.

Tlačítkem Smazat termín záznam odstraníte. Lze provádět i opravy termínů.

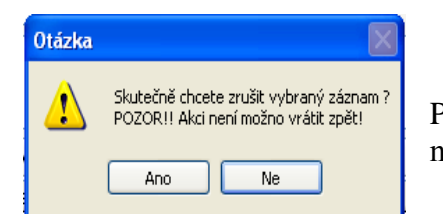

Pozor!! Pokud provedete akci **Zrušení sporu**, vybraný spor bude nenávratně odstraněn!

Odstranění sporu

# 2.3 <u>Sestavy</u>

Mimo základní přehledové sestavy nabízí evidence také možnost tvorby vlastních sestav pomocí uživatelských sestav. Nejčastější využití je např. pro výpis platebního kalendáře

3 Zobrazení sporu v předpisech uživatele

| eznam Detail Pe<br>Předpis<br>Cyklus M<br>-Upomínky k předpis<br>Čích svezních | enále Upon<br>V Úhrada<br>su . | n/Spory    <br>166-<br>S V | nfo<br>453 Měs<br>Úč.mě. | s.                    | 1692,00<br>2 | Rok      |      | 2007 💲 | Vazba    |  |  |  |
|--------------------------------------------------------------------------------|--------------------------------|----------------------------|--------------------------|-----------------------|--------------|----------|------|--------|----------|--|--|--|
| Předpis<br>Cyklus M v<br>- Upomínky k předpis                                  | V Úhrada                       | 166<br>S 🗸                 | 453 Mě:<br>Úč.mě.        | s.                    | 2            | Rok      |      | 2007 🤤 | Vazba    |  |  |  |
| Cyklus M 🚽                                                                     | 🖌 Úhrada<br>su .               | S 🗸                        | Úč.mě.                   |                       | 2            |          |      |        |          |  |  |  |
| - Upomínky k předpis                                                           | su.                            |                            |                          |                       |              | 🗘 Úč.rok |      | 2007 😂 | Dat.spl. |  |  |  |
| Öfala om ansfala.                                                              |                                |                            |                          | Upomínky k předpisu . |              |          |      |        |          |  |  |  |
| Cisio upominky                                                                 | Datum upor                     | mínky                      | Dluh                     | P                     | enále        | Poznán   | nka  |        |          |  |  |  |
|                                                                                |                                |                            |                          |                       |              |          |      |        |          |  |  |  |
|                                                                                |                                |                            |                          |                       |              |          |      |        |          |  |  |  |
|                                                                                |                                |                            |                          |                       |              |          |      |        |          |  |  |  |
|                                                                                |                                |                            |                          |                       |              |          |      |        |          |  |  |  |
|                                                                                |                                |                            |                          |                       |              |          |      |        |          |  |  |  |
| – Spory ve kterých je                                                          | předpis zařa                   | zen                        |                          |                       |              |          |      |        |          |  |  |  |
| Druh sporu                                                                     | Jednací č.                     | Dluh                       | Plat. oc                 | d                     | Plat. de     | o Vyřiz  | zuje |        |          |  |  |  |
| Zaplacení dluhu                                                                |                                | 846,00                     | 17.04.20                 | 108                   |              | 4        |      |        |          |  |  |  |
|                                                                                |                                |                            |                          |                       |              |          |      |        |          |  |  |  |

V okně **Předpisy uživatele** (tlačítko /nabídkové tlačítko **Předpisy**) můžete v záložce **Upom/Spory** zobrazit spory, ve kterých je předpis zařazen) Zároveň jsou vidět upomínky za zvolený předpis.

# 4 Výběr sporů

Tato nabídka je určena pro rychlé přehledy o stavu evidence sporů. Na základě velmi variabilních výběru lze provést výběr jen požadovaných sporů s kombinací termínů, druhu sporů

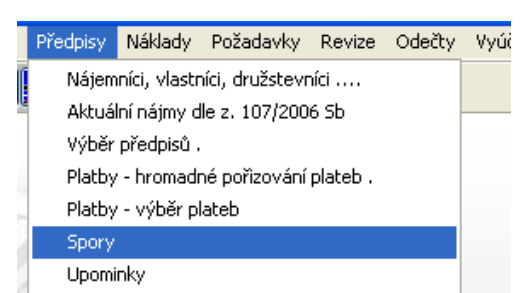

atd...

Vybírat lze i dle kombinace např. "všechny spory zadané od 11. do 31.3.2008 u kterých ještě nebyla podána žaloba atd... Kombinací podmínek s možností negace dává uživateli možnost zvolit požadovaný výběr. Vybrané spory lze pak vypsat, případně použít uživatelskou sestavu k výpisu splátek, dohody nebo žaloby.

Použijte nabídku Předpisy, podnabídka Spory

| 🚚 Výběr      |               |             |              |       |                    |    | X |  |  |
|--------------|---------------|-------------|--------------|-------|--------------------|----|---|--|--|
| Použít filtr | ×             |             |              |       |                    |    |   |  |  |
| Platnost OS  | oučasní 🔿 Uk  | Neu         | izavřené 🚫 U | zavře | ené 💿 Všechny      |    |   |  |  |
| Zahájení Od  | d Do          |             |              |       | Nabytí právní moci |    |   |  |  |
| Uzavření Od  |               | Do          |              | Od    |                    | Do |   |  |  |
| 🔵 Je 💿 Nen   | výpověď - pře | vzetí       | *            | Od    |                    | Do |   |  |  |
| 💿 Je 🔾 Nen   | Vydání exekuč | příkazu 🛛 👻 | Od           |       | Do                 |    |   |  |  |

Zadejte podmínky pro výběr sporů: Nově je zde možnost kombinace zadání několika termínů v požadovaném období s jejich negací

Ostatní možnosti (výběr majitele/ domu / obvodu, střediska/atd....) se zadávají přes "rozšířený výběr".

Zobrazené okno s výběrem sporů (dle zadaných podmínek):

| 😰 Výběr sporů        |     |      |     |       |               |            |         |        |     |
|----------------------|-----|------|-----|-------|---------------|------------|---------|--------|-----|
| Seznam               | Det | tail |     |       |               |            |         |        |     |
| Č.plat. rozk         | azu | BI.  | Byt | Jméno | Uživatel      | Č. exekuce | Ulice   | Obec   | D 🔶 |
|                      |     |      | 2   | 5938  | uzivatel 5938 |            | ulice72 | Přebuz | Z   |
| Ro. 12/2008          | 3   |      | 9   | 5210  | uzivatel 5210 |            | ulice49 | Přebuz | M   |
| Ro. 451/200          | 05  |      | 2   | 189   | uzivatel 189  |            | ulice24 | Přebuz | VI  |
| Výběr sporů - seznam |     |      |     |       |               |            |         |        |     |

| 🗟 Spory : uzivatel 5938 1- 142 - 2 |                                                                                  |                         |              |                       |               |        |                |          |         |  |
|------------------------------------|----------------------------------------------------------------------------------|-------------------------|--------------|-----------------------|---------------|--------|----------------|----------|---------|--|
| Seznam Detail                      |                                                                                  |                         |              |                       |               |        |                |          |         |  |
| Druh sporu<br>Vyřízuje             | Výpověd<br>JuDr. Ja                                                              | ' z nájmu .<br>n Homola | ✓ Z          | ahájení 1<br>Jzavření | 7.04.2008<br> | 3      | Celkem         | 25       | 38,00   |  |
| Č.jednací                          | Čjednací 6985/2008                                                               |                         |              |                       |               |        |                |          |         |  |
| Č.plat.rozk                        | lat.rozk Var. symb.                                                              |                         |              |                       |               |        |                |          | 4202002 |  |
| Č.exekuce                          | Nabytí právní moci                                                               |                         |              |                       |               |        |                |          |         |  |
| Náhrada                            | náhradní ubytování 🔽 Datum exekuce                                               |                         |              |                       |               |        |                |          |         |  |
|                                    |                                                                                  |                         |              |                       |               |        |                |          |         |  |
| ×                                  |                                                                                  |                         |              |                       |               |        |                |          |         |  |
| Kategorie                          | Kategorie Náklady ke sporu Předpisy ke sporu Splátkový kalendář Termíny ke sporu |                         |              |                       |               |        |                |          |         |  |
| Předpis                            | Měsíc                                                                            | Rok                     | Typ předpisu | Založeno              | Splatno       | st   2 | Zůstatek dluhu | Poznámka | ^       |  |
|                                    |                                                                                  |                         |              | 946.00                | 21 01 20      | 07     | 846.00         |          | _       |  |
| 161182                             | 1                                                                                | 2007                    | PR           | 040,00                | 31.01.20      | 07     | 040,00         |          |         |  |
| 161182<br>166453                   | 1                                                                                | 2007<br>2007            | PR<br>PR     | 846,00                | 28.02.20      | 07     | 846,00         |          |         |  |

Ve **výběru sporů** nelze zakládat nové spory, provádět opravy ani odstranit spor. Toto je možné pouze ve <u>sporech uživatele</u> (viz následující kapitola)

Výběr sporů - detail

# 4.1 Nabídka Akce

### 4.1.1 Hromadné uzavření sporů

Tato volba provede hromadné uzavření dosud neuzavřených sporů ve výběru (tzn. ve výběru mohou být i již uzavřené spory, na které se akce neprovede). Každý spor, který bude uzavřen, bude uzavřen ke dni poslední platby předpisů ve sporu.

# 4.2 Nabídka Sestavy

Sestavy ke sporům lze tisknout z výběru sporů nebo ze sporů uživatele. Výběr některých sestav:

| Ve výběru sporů                  | Ve sporech uživatele                     |
|----------------------------------|------------------------------------------|
| Opis seznamu sporů               | Platební kalendář                        |
| Kontrolní sestava zůstatků sporů | Plnění splátek                           |
| Předpisy zahrnuté do sporů       | Předpisy zahrnuté do sporů               |
| Opis seznamu sporů s termíny     | Přehled dluhů – dle typu předpisu        |
| Neplnění splátek - dlužníci      | Přehled dluhů – dle typu předpisu celkem |
| Uživatelské sestavy              | Uživatelské sestavy                      |